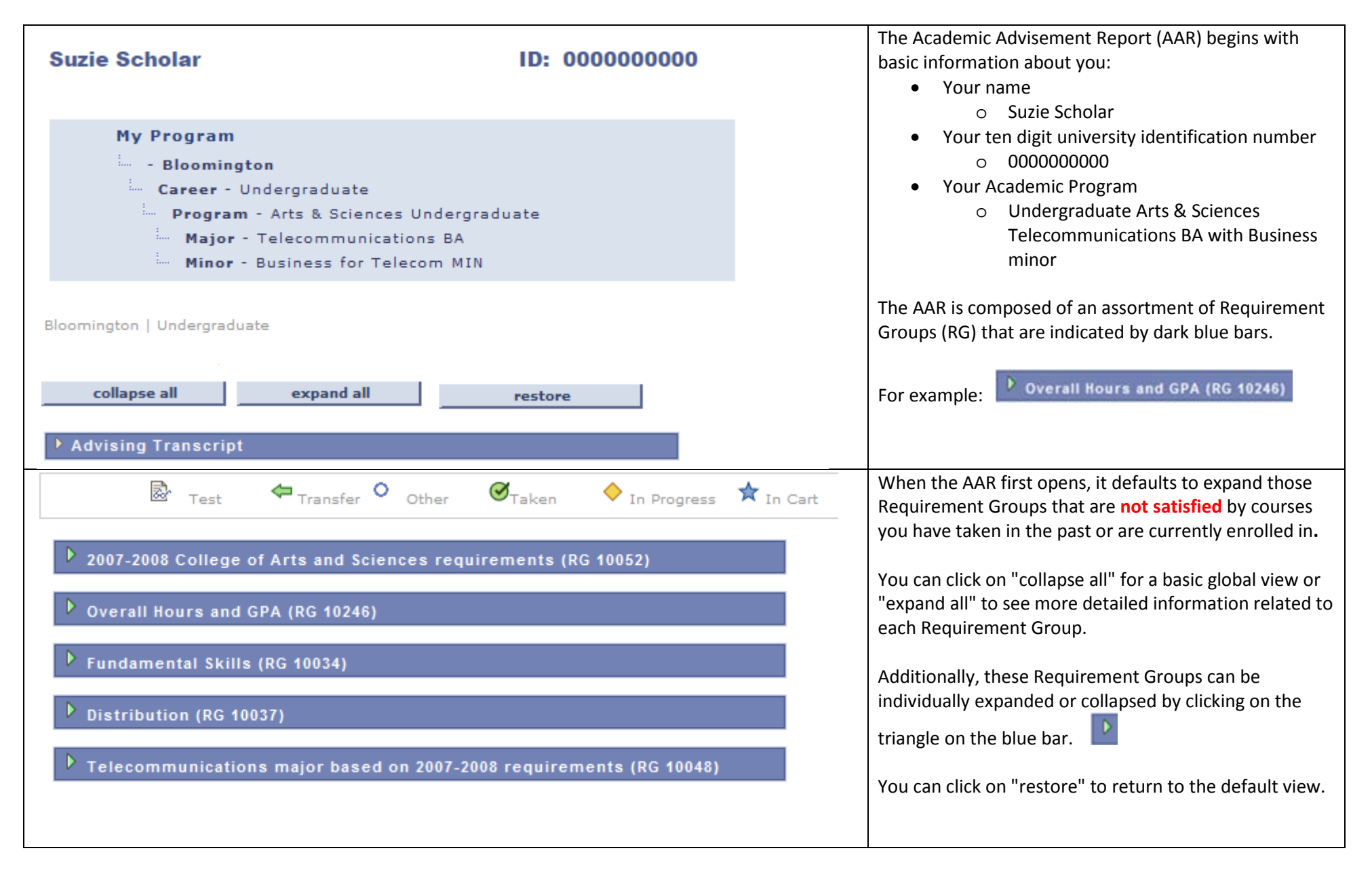

| The first Requirement Group begins with text explaining<br>the nurnose and the function of the report                                                                                                    |
|----------------------------------------------------------------------------------------------------|
|                                                                                                    |
| It states that the Academic Advisement Report is "In<br>Development." It asks you to report errors to your<br>academic advisor and to the College Recorder's office.<br>It also emphasizes that YOU are ultimately responsible<br>for fulfilling all of your degree requirements as outlined                                 |
| in the <u>Bulletin</u> .                                                                                                    |
|                                                                                                    |
|                                                                                                    |
|                                                                                                    |
|                                                                                                    |
| The light blue bar surrounding "All Courses Taken"                                                                                                    |
| Requirement Group (RG). In this case, it shows a series                                                                                                    |
| of Requirement Lines that list "All Courses Taken." You<br>can click on the triangle to expand and view the                                                                                                    |
| corresponding Course List.                                                                                                    |
| Note: The following Requirement Lines are only listed if there are courses that fall under them. In this                                                                                                    |
| example F, I, and W grades are displayed.                                                                                                    |
| <ul> <li>However, there are several other categories of Grades<br/>that may appear here including: <ul> <li>Courses with grades of "R" (Deferred)</li> <li>Duplicate courses</li> <li>Transfer credit</li> <li>Courses that do not count toward degree credit<br/>in the College of Arts and Sciences</li> </ul> </li> </ul> |
|                                                                                                    |

## Overall Hours and GPA (RG 10246)

#### Not Satisfied:

✓ Cumulative College GPA of 2.000 or higher

Satisfied: .

GPA: 2.000 required, 2.860 actual

122 hours required for a College of Arts and Sciences degree (RQ 10509)

**Not Satisfied:** At least 100 hours must be earned in courses offered by the College of Arts and Sciences. The remaining hours may be selected from courses inside the College or outside the College.

- Units: 122.00 required, 82.00 taken, 40.00 needed
- Maximum of 42 hours in Telecommunications

OPTIONAL: 22 hours outside the College (or excess major hours)

Additional College electives to reach the required minimum of 122 total hours

Excess hours which do not count toward the 122 hour requirement

Additional Degree Requirements (RQ 11872)

Not Satisfied:

36 hours at the 300-400 level

26 Senior Residency Hours

The next Requirement Group displays information about the Overall Hours and GPA. It is organized into 3 basic sections:

- Cumulative College GPA of 2.000 or higher
- 122 hours required for a College of Arts and Sciences degree
- Additional Degree Requirements

Notice that the Requirement Group is **Not Satisfied**. Requirement Groups will not be marked as Satisfied until all Requirements within the Group are satisfied.

First, the report shows the Cumulative College GPA as Satisfied. In this example, the student has a 2.860 GPA and the minimum required GPA is 2.000.

Second, the AAR shows the 122 hour requirement. The student has taken 82 hours (units) and still needs 40 hours to earn a degree in the College. The subsequent Requirement Lines display the 82 hours in the following categories:

- Hours in the major
  - In this example, a maximum of 42 hours may be counted in Telecommunications
- Outside hours (or excess major hours)
  - This includes a maximum of 22 hours, made up of some combination of excess major hours (i.e. above 42) and/or hours earned in courses outside the College of Arts and Sciences.
- Electives inside the College
- Excess hours which do not count toward the 122 hour requirement

Third, the AAR lists Additional Degree Requirements:

- 36 hours at the 300-400 level
- 26 Senior Residency Hours

| The following courses apply to tl       Course     Description     U       TeL-T 101     MEDIA LIFE     U       TeL-T 205     INTRO TO MEDIA<br>& SOCIETY     INTRO TO DESIGN       TEL-T 206     INTRO TO O<br>& PRODUCTION     INTRO TO<br>TELECOM INDUST       TEL-T 207     INTRO TO<br>TELECOM INDUST<br>& MGMT       TEL-T 366     SPORTS &<br>TELEVISION                                                                                                    | this area:       Units     When       3.00     Summer 2008       3.00     Spring 2009       3.00     Spring 2008       3.00     Spring 2009       3.00     Fall 2009       3.00     Fall 2009                                                                                                    | Grade     Statu       B-     Image: C+       C-     Image: C+       Image: C-     Image: C+       Image: C-     Image: C+       Image: C+     Image: C+       Image: C+     Image: C+ | Repeat Code Additional Information                                           | In this example, "In Progress" work is marked with this<br>symbol:<br>As you can see, the report counts the 6 units of "In<br>Progress" work as part of the 18 total units taken in the<br>Major. If the student successfully completes these two<br>courses, they will remain in this area. However, if they<br>are not completed for some reason (i.e. W, I, F, etc.),<br>then they will disappear from this area once the grades |
|----------------------------------------------------------------------------------------------------|----------------------------------------------------------------------------------------------------|----------------------------------------------------------------------------------------------------|------------------------------------------------------------------------------|----------------------------------------------------------------------------------------------------|
| Course         Description         U           FEL-T 101         MEDIA LIFE         INTRO TO MEDIA           'EL-T 205         INTRO TO MEDIA         & SOCIETY           'EL-T 206         INTRO TO DESIGN         & PRODUCTION           'EL-T 207         INTRO TO         INTRO TO           'EL-T 207         INTRO TO         EL-T 207           'EL-T 207         EL-COM INDUST         & MGMT           'EL-T 366         MULTIPLAYER<br>GAME DESIGN         EL-T 445           'EL-T 445         SPORTS &<br>TELEVISION         EL-T 445 | Units         When           3.00         Summer 2008           3.00         Spring 2009           3.00         Spring 2009           3.00         Spring 2009           3.00         Spring 2009           3.00         Spring 2009           3.00         Spring 2009           3.00         Fall 2009           3.00         Fall 2009 | Grade Statu<br>B-                                                                                                    | Repeat Code Additional Information Additional Information First 4 1-6 of 6 L | In this example, "In Progress" work is marked with this<br>symbol:<br>As you can see, the report counts the 6 units of "In<br>Progress" work as part of the 18 total units taken in the<br>Major. If the student successfully completes these two<br>courses, they will remain in this area. However, if they<br>are not completed for some reason (i.e. W, I, F, etc.),<br>then they will disappear from this area once the grades |
| TEL-T 101     MEDIA LIFE       'EL-T 205     INTRO TO MEDIA<br>& SOCIETY       'EL-T 206     INTRO TO DESIGN<br>& PRODUCTION       'EL-T 207     INTRO TO<br>TELECOM INDUST<br>& MGMT       'EL-T 366     GAME DESIGN<br>GAME DESIGN       'EL-T 445     SPORTS &<br>TELEVISION                                                                                                    | 3.00         Summer 2008           3.00         Spring 2009           3.00         Spring 2008           3.00         Spring 2009           3.00         Spring 2009           3.00         Fall 2009           3.00         Fall 2009                                                                                                    | B- ♥<br>B ♥<br>C+ ♥<br>C- ♥<br>A ♦                                                                                                    | First 4 1-6 of 6 L                                                           | symbol:<br>As you can see, the report counts the 6 units of "In<br>Progress" work as part of the 18 total units taken in the<br>Major. If the student successfully completes these two<br>courses, they will remain in this area. However, if they<br>are not completed for some reason (i.e. W, I, F, etc.),<br>then they will disappear from this area once the grades                                                            |
| TEL-T 205     INTRO TO MEDIA<br>& SOCIETY       'EL-T 206     INTRO TO DESIGN<br>& PRODUCTION       'EL-T 207     INTRO TO<br>TELECOM INDUST<br>& MGMT       'EL-T 366     MULTIPLAYER<br>GAME DESIGN       'EL-T 445     SPORTS &<br>TELEVISION                                                                                                    | 3.00         Spring 2009           3.00         Spring 2008           3.00         Spring 2009           3.00         Fall 2009           3.00         Fall 2009                                                                                                    | в                                                                                                    | First 4 1-6 of 6 L                                                           | As you can see, the report counts the 6 units of "In<br>Progress" work as part of the 18 total units taken in the<br>Major. If the student successfully completes these two<br>courses, they will remain in this area. However, if they<br>are not completed for some reason (i.e. W, I, F, etc.),<br>then they will disappear from this area once the grades                                                                       |
| TEL-T 206     INTRO TO DESIGN<br>& PRODUCTION       'EL-T 207     INTRO TO<br>TELECOM INDUST<br>& MGMT       'EL-T 366     MULTIPLAYER<br>GAME DESIGN       'EL-T 445     SPORTS &<br>TELEVISION                                                                                                    | 3.00         Spring 2008           3.00         Spring 2009           3.00         Fall 2009           3.00         Fall 2009                                                                                                    | C+ ∅<br>C- ∅<br>♦                                                                                                    | First 4 1-6 of 6 b L                                                         | As you can see, the report counts the 6 units of "In<br>Progress" work as part of the 18 total units taken in the<br>Major. If the student successfully completes these two<br>courses, they will remain in this area. However, if they<br>are not completed for some reason (i.e. W, I, F, etc.),<br>then they will disappear from this area once the grades                                                                       |
| TEL-T 207       INTRO TO<br>TELECOM INDUST<br>& MGMT         "EL-T 366       MULTIPLAYER<br>GAME DESIGN         "EL-T 445       SPORTS &<br>TELEVISION                                                                                                    | 3.00 Spring 2009<br>3.00 Fall 2009<br>3.00 Fall 2009                                                                                                    | C-                                                                                                    | First 4 1-6 of 6 L                                                           | Progress" work as part of the 18 total units taken in the<br>Major. If the student successfully completes these two<br>courses, they will remain in this area. However, if they<br>are not completed for some reason (i.e. W, I, F, etc.),<br>then they will disappear from this area once the grades                                                                                                    |
| TEL-T 366 MULTIPLAYER<br>GAME DESIGN<br>TEL-T 445 SPORTS &<br>TELEVISION                                                                                                    | 3.00 Fall 2009<br>3.00 Fall 2009                                                                                                    | •                                                                                                    | First 4 1-6 of 6 🕨 L                                                         | courses, they will remain in this area. However, if they<br>are not completed for some reason (i.e. W, I, F, etc.),<br>then they will disappear from this area once the grades                                                                                                    |
| EL-T 445 SPORTS & TELEVISION                                                                                                    | 3.00 Fall 2009                                                                                                    | •                                                                                                    | First 4 1-6 of 6 🕨 L                                                         | are not completed for some reason (i.e. W, I, F, etc.),<br>then they will disappear from this area once the grades                                                                                                    |
|                                                                                                    |                                                                                                    |                                                                                                    | First 🗐 1-6 of 6 🕨 L                                                         | then they will disappear from this area once the grades                                                                                                    |
|                                                                                                    |                                                                                                    |                                                                                                    | Filst - 1-6016 - L                                                           |                                                                                                    |
| 26 Senior Resident<br>Not Satisfied: Stude<br>hours. An additional 2<br>complete the Senior f                                                                                                    | <b>cy Hours</b><br>ents become senio<br>26 hours must be<br>Residency require                                                                                                    | ors at India<br>complete<br>ement.                                                                                                    | ana University after completing 86 credit<br>d on the Bloomington campus to  | completed successfully, then the Requirements would correspondingly revert to the Not Satisfied state.         As it says on the AAR, Students become seniors at IU after completing 86 hours. An additional 26 hours must be completed on the Bloomington campus to complete the Senior Residency requirement.                                                                                                    |
| • Units: 26.                                                                                                    | .00 required, 0.00                                                                                                    | 0 taken, 26                                                                                                    | 5.00 needed                                                                  | This can become complicated when transfer work is<br>involved. It is up to the student to work with the<br>Admissions Office to transfer work from other<br>institutions in a timely manner. Transfer work must be<br>"articulated" and then posted to a specific IU semester.<br>Depending on which semester the transfer work is<br>posted to, a student's Senior status can change<br>dramatically.                              |

Fundamental Skills (RG 10034)

#### Not Satisfied:

English Composition (RQ 10095)

```
Satisfied: Students must complete one of the following options:

* ENG-W 131 (3 cr.)

or

* ENG-W 170 (3 cr.)
```

```
or
```

or

```
* AAAD-A 141 (4 cr.) and AAAD-A 142 (4 cr.)
```

\* CMLT-C 145 (3 cr.) + ENG-W 143 (1 cr.) and CMLT-C 146 (3 cr.) + ENG-W 143 (1 cr.)

\* AAAD-L 141 (4 cr.) and CMLT-C 146 (3 cr.) + ENG-W 143 (1 cr.)

\* CMLT-C 145 (3 cr.) + ENG-W 143 (1 cr.) and AAAD-A 142 (4 cr.)

```
Eng Comp 1 (W131 etc.)
```

Intensive Writing (RQ 13086)

**Satisfied:** For a list of course sections by semester that satisfy this requirement, see the online Schedule of Classes.

One approved Intensive Writing course

Fundamental Skills Math (RQ 10104)

Not Satisfied: Students must complete one of the following options: \* One approved math course from the Fundamental Skills Math course list or

\* Both MATH-D 116 & MATH-D 117 (with a grade of C- or better in each).

Foreign Language (RQ 10102)

**Not Satisfied:** The study of a single foreign language through the second semester of the second year of college-level course work.

All Foreign Language Courses

The Fundamental Skills Requirement Group is organized into the following Requirements:

- English Composition
- Intensive Writing
- Fundamental Skills Math
- Foreign Language

There are a number of ways to meet each of these requirements.

English Composition: In this example, the requirement is satisfied by ENG-W 131. You can expand the Requirement Line "Eng Comp 1 (W131 etc.)" to see:

| The | following | courses | apply t | to this | area: |
|-----|-----------|---------|---------|---------|-------|
|-----|-----------|---------|---------|---------|-------|

| Course    | Description                 | Units | When        | Grade | Status |
|-----------|-----------------------------|-------|-------------|-------|--------|
| ENG-W 131 | ELEMENTARY<br>COMPOSITION 1 | 3.00  | Summer 2008 | в     | Ø      |

# Intensive Writing: Once again, you can expand the Requirement Line and see:

The following courses apply to this area:

| Course     | Description   | Units | When        | Grade | Status |
|------------|---------------|-------|-------------|-------|--------|
| AAAD-A 380 | CONTEMP BLACK | 3.00  | Summer 2009 | в-    | Ø      |

Fundamental Skills Math: **Not Satisfied**. Once an applicable course is taken, it will be listed in a course grid in this area.

Foreign Language: **Not Satisfied**. The Requirement Line "All Foreign Language Courses" can be expanded to show a course grid that lists all courses that apply to this area.

The following courses apply to this area:

| Course     | Description               | Units | When        | Grade | Status  |
|------------|---------------------------|-------|-------------|-------|---------|
| LING-S 101 | ELEMENTARY<br>SWAHILI 1   | 4.00  | Summer 2009 | A-    | Ø       |
| LING-S 102 | ELEMENTARY<br>SWAHILI 2   | 3.00  | Summer 2009 | A-    | Ø       |
| LING-S 201 | INTERMEDIATE<br>SWAHILI 1 | 3.00  | Fall 2009   |       | <b></b> |

## Distribution (RG 10037)

## Not Satisfied: .

#### One Topics Course (RQ 10074)

Not Satisfied: For a list of courses that carry Topics credit, see http://www.indiana.edu/~college/undergrad/topics/course.shtml.

#### Arts & Humanities (RQ 10079)

**Satisfied:** For a list of courses that carry A & H credit, see Appendix II of the College of Arts and Sciences Bulletin.

## 4 Arts and Humanities courses

Social & Historical Studies (RQ 10077)

**Satisfied:** For a list of courses that carry S & H credit, see Appendix II of the College of Arts and Sciences Bulletin.

4 Social & Historical Studies courses

#### 4 Natural & Mathematical Sciences courses (RQ 10078)

Not Satisfied: For a list of courses that carry N & M credit, see Appendix II of the College of Arts and Sciences Bulletin.

4 Natural Science & Mathematical Sciences courses

#### Culture Studies (RQ 10076)

**Satisfied:** Two courses chosen from Appendix I in the College of Arts and Sciences Bulletin. At least one course must be chosen from List A.

2 Culture Studies courses total, including List A and List B

At least one Culture Studies course from List A

The Distribution Requirement Group is organized into the following Requirements based on the degree objective:

- One Topics Course
- Arts & Humanities (A&H)
- Social & Historical Studies (S&H)
- Natural & Mathematical Sciences (N&M)
- Culture Studies

In this example, the Requirement Group is **Not Satisfied** because the Requirements for Topics and N&M are **Not Satisfied**.

Within the Arts & Humanities Requirement, there is a Requirement Line that can be expanded to show the following:

The following courses apply to this area:

| Course     | Description                         | Units | When        | Grade | Status |
|------------|-------------------------------------|-------|-------------|-------|--------|
| AAAD-A 380 | CONTEMP BLACK                       | 3.00  | Summer 2009 | в-    | Ø      |
| FINA-F 101 | FUNDAMENTAL<br>STUDIO-3D            | 3.00  | Spring 2009 | A-    | Ø      |
| TEL-T 206  | INTRO TO DESIGN<br>& PRODUCTION     | 3.00  | Spring 2008 | C+    | Ø      |
| THTR-T 120 | ACTING I:<br>FUNDMNTLS OF<br>ACTING | 3.00  | Spring 2008 | в+    | Ø      |

Note that AAAD-A 380 was listed above as satisfying the Intensive Writing requirement. Since this course also carries A&H credit, the course is listed here as well.

Also, note the way that the AAR evaluates Culture Studies. As the text says, at least one of the courses must be chosen from List A in the Bulletin. The first Requirement Line confirms that at least 2 courses have been taken in this area, and the second Requirement Line checks to make sure at least one of the courses was from List A.

| Telecommunications major based on 2007-2008 requirements (BC 10048) | The Requirement Group(s) related to a student's                       |
|---------------------------------------------------------------------|-----------------------------------------------------------------------|
| relecommunications major based on 2007-2000 requirements (RG 10040) | maior(s) will be listed next on the AAR.                              |
| Not Satisfied: .                                                    |                                                                       |
|                                                                     | For this particular example (Telecommunications), there               |
| 30 hours in Telecommunications                                      | are a number of Requirement Lines to satisfy, including               |
|                                                                     | hours in the major, residency hours, a minimum Major                  |
| 12 Hours in Telecommunications on the Bloomington campus            | GPA and other requirements specific to the                            |
| It notis in relecton and all all of the blooming ton campus         | Tolosommunisations major                                              |
|                                                                     | releconnunications major.                                             |
| 2.000 GPA minimum required in the major                             |                                                                       |
|                                                                     | When expanded, each Requirement Line will display                     |
| 15 hours at the 300/400 level                                       | the courses that apply to each area.                                  |
|                                                                     |                                                                       |
| TEL-T 101, T 205, T 206, T 207                                      | The 1 <sup>st</sup> Requirement Line checks to see if 30 hours in TEL |
|                                                                     | courses have been successfully completed                              |
| At least 12 hours within one of the three areas of study (RO 10133) | courses have been successfully completed.                             |
|                                                                     | The and its subscription is 10.10 here the subscription               |
| Not Satisfied: Select from the following:                           | The 2° line checks to see if 12 hours have been                       |
| * Design and Production                                             | successfully completed on the Bloomington campus.                     |
| * Industry and Management.                                          |                                                                       |
| 12 hours from Media and Society                                     | The 3 <sup>rd</sup> line (when expanded) will display a course grid   |
| · 12 hours from Hedia and Society                                   | that contains all <i>attempted</i> courses that could apply to        |
| Ν                                                                   | the major and will evaluate the CDA for the Major. It is              |
| 12 hours from Design and Production                                 | the major and will evaluate the GFA for the Major. It is              |
|                                                                     | satisfied only at or above 2.000.                                     |
| 12 hours from Industry and Management                               | *6                                                                    |
|                                                                     | The 4 <sup>th</sup> line checks to see if there are 15 hours at the   |
|                                                                     | 300/400 level in the major.                                           |
|                                                                     |                                                                       |
|                                                                     | The 5 <sup>th</sup> line checks to see if the student has taken the   |
|                                                                     | specified courses: T101 T205 T206 T207                                |
|                                                                     | specified courses. 1101, 1203, 1200, 1207.                            |
|                                                                     |                                                                       |
|                                                                     | Special note about Options and how they appear on the                 |
|                                                                     | AAR:                                                                  |
|                                                                     |                                                                       |
|                                                                     | Certain Requirements can be satisfied in a variety of                 |
|                                                                     | ways. The example here shows that a student need                      |
|                                                                     | only choose one of the areas of study (Media and                      |
|                                                                     | Society Design and Production or Industry and                         |
|                                                                     | Management) to actic the very increast distillance of                 |
|                                                                     | ivianagement) to satisfy the requirement. Until one of                |
|                                                                     | the options is completed, all three Requirement Lines                 |
|                                                                     | will be displayed.                                                    |

Business Minor for Telecommunications Majors (RG 11989)

### Satisfied: .

## ▼ 15 Kelley School of Business hours

**Satisfied:** All coursework used to satisfy minor requirements must be completed with a C- or higher.

## The following courses apply to this area:

| Course    | Description                          | Units | When        | Grade | Status | Repeat Code | Ad |
|-----------|--------------------------------------|-------|-------------|-------|--------|-------------|----|
| BUS-A 200 | FOUNDATIONS OF<br>ACCOUNTING         | 3.00  | Spring 2006 | в     | Ø      |             |    |
| BUS-G 300 | INTRO TO<br>MANAGERIAL<br>ECONOMICS  | 3.00  | Spring 2008 | в+    | Ø      |             |    |
| BUS-L 201 | LEGAL<br>ENVIRONMENT OF<br>BUSINESS  | 3.00  | Fall 2006   | в+    | Ø      |             |    |
| BUS-M 300 | INTRODUCTION<br>TO MARKETING         | 3.00  | Spring 2007 | в+    | Ø      |             |    |
| BUS-Z 302 | MANAGING &<br>BEHAVR IN<br>ORGANIZTN | 3.00  | Fall 2007   | в     | Ø      |             |    |

## Six hours in Business on the Bloomington campus

2.000 GPA minimum required in the minor

BUS-A 200

- BUS-L 201 and Z 302
- Two additional Business electives

The Minor Requirement Group(s) will be listed next.

This example shows that the student has satisfied all requirements for the minor.

Note: As you can see in the expanded Requirement Line for the "15 Kelley School of Business hours", the tally of courses/hours is discontinued once a requirement is fulfilled.

WARNING: Once again, remember that "In Progress" work is included. So, if a requirement is marked as Satisfied due to "In Progress" work, then you will lose these tallys. Keep in mind the option of running the AAR that excludes "In Progress" work to give a more accurate picture of your academic progress with only *completed* work taken into account.

| Create What-if Scenario                                                           | )                     |                                                                 |                               |        |               | Instructions for running a "What If" AAR                        |
|-----------------------------------------------------------------------------------|-----------------------|-----------------------------------------------------------------|-------------------------------|--------|---------------|-----------------------------------------------------------------|
| create what h Stehart                                                             | ,                     |                                                                 |                               |        |               |                                                                 |
| Career Scenario                                                                   |                       | In order to view a 2 <sup>nd</sup> degree, a Certificate, or to |                               |        |               |                                                                 |
| Select an Institution, career, and th                                             | en select the te      | erm for which you v                                             | want the change t             | o take | 2             | simulate what it would be like to have another major, it        |
| place.                                                                            |                       |                                                                 |                               |        |               | is necessary to run a What If Advisement Report.                |
|                                                                                   |                       |                                                                 |                               |        |               |                                                                 |
| Institution                                                                       | Career                |                                                                 | Catalog Year                  |        |               | In this example, we will run a College Certificate using        |
| Bloomington -                                                                     | Undergraduat          | te 🔻                                                            | 4098 Fall 2009                | )      | -             |                                                                 |
|                                                                                   |                       |                                                                 |                               |        |               | Institution: Bloomington                                        |
|                                                                                   |                       |                                                                 |                               |        |               | – Career: Undergraduate                                         |
| Program Scenario                                                                  |                       |                                                                 |                               |        |               | Academic Program: Arts & Sciences Ugrd Nondeg*                  |
| The information that appears on the pa                                            | age by default is     | your current academi                                            | ic information.               |        |               | Academic Plan Type: Major                                       |
| You can use the fields below to set up a three area of study scenarios. If you wa | a what-if scenario    | one program of stu-                                             | dy and up to<br>Program click |        |               | Area of Study: Select appropriate Certificate (in this          |
| 'none.' If you are planning any form of                                           | a Bachelor's deg      | ree, select a program                                           | n that ends in                |        |               | case, we've chosen the "Liberal Arts & Mgt UG ACRT").           |
| will not run reports for two different Aca                                        | demic Programs        | at the same time, ho                                            | owever you may                |        |               |                                                                 |
| enter the same program twice and ente                                             | r two Areas of St     | udy to view a double                                            | -major scenario.              |        |               | Click: SUBMIT REQUEST                                           |
| Academic Program                                                                  | Academic<br>Plan Type | Area of Study                                                   |                               |        | Concentration |                                                                 |
| Arts & Sciences Ugrd Nondeg                                                       | ▼ Major ▼             | Liberal Arts & Mgt I                                            | UG ACRT                       | -      | n/a           | * To view College majors and minors, the Academic               |
| None                                                                              | ▼ None ▼              | None                                                            |                               | -      | None          | Program should be set to "Arts & Sciences                       |
| None                                                                              | ▼ None ▼              | None                                                            |                               | -      | None          | Undergraduate <sup>®</sup> and the Academic Plan Type should be |
|                                                                                   |                       |                                                                 |                               |        |               | set to Major or Minor (as appropriate).                         |
| Simulated Program                                                                 |                       |                                                                 |                               |        |               | After the system processes your request, you will see an        |
| - Bloomington                                                                     |                       |                                                                 |                               |        |               | AAR that simulates the career, program, and plan (aka           |
| Career - Undergrad                                                                | uate                  |                                                                 |                               |        |               | Major/Certificate) selected.                                    |
| Program - Arts &                                                                  | Sciences Ugro         | Nondeg                                                          |                               |        |               |                                                                 |
| Major - Liberal /                                                                 | Arts & Mgt UG         | ACRT                                                            |                               |        |               | In this example, it lists the Requirement Group for the         |
|                                                                                   |                       |                                                                 |                               |        |               | Certificate and will contain a variety of Requirements          |
|                                                                                   |                       |                                                                 |                               |        |               | (and Requirement Lines) just as before.                         |
| Bloomington   Undergraduate                                                       |                       |                                                                 |                               |        |               | DISCI AIMED: Students are ultimately recoordible for            |
| Cancel                                                                            |                       | fulfilling all degree requirements as outlined in the           |                               |        |               |                                                                 |
| This report last gener                                                            | rated on 09/23        | Bulletin and the What If $A\Delta R$ is a useful tool for       |                               |        |               |                                                                 |
| collapse all expand all restore                                                   |                       |                                                                 |                               |        |               | evaluating potential degree progress. Meet with an              |
|                                                                                   |                       |                                                                 |                               |        |               | appropriate College of Arts and Sciences Academic               |
| 🗟 Test 🗢 Tran                                                                     | sfer O Other          | <b>Ø</b> Taken                                                  |                               | ☆ .,   | n Cart        | Advisor to confirm that the simulation is correct and is        |
|                                                                                   |                       |                                                                 |                               | 1      |               | allowable under College Policy.                                 |
| Liberal Arts and Managemen                                                        | nt Certificate        | (RG 12542)                                                      |                               |        |               |                                                                 |
| gonion and managonion                                                             |                       |                                                                 |                               |        |               |                                                                 |